## **12. Generating Fixtures** Last Modified on 23/08/2016 12:47 pm AEST

Fixtures can be generated based off a fixture template created in the system.

Quick Steps: COMPETITIONS > select relevant competition > FIXTURES > GENERATE FIXTURE

## **Generating Fixtures:**

1. Within the Management Console, select **COMPETITIONS** from the top menu, then select the relevant **COMPETITION**, followed by **FIXTURES** from the left menu.

2. Click **GENERATE FIXTURE** at the top of the page.

3. Complete all relevant fields to set the parameters for the fixture. You can also select if the fixture is generated based off a fixture template in the system.

4. Once all fields are completed, click **GENERATE FIXTURE**.

All competitions fixtures must fall within the season dates they are shown in the **SEASON** left side menu. If any fixtures dates fall outside of this start or end date, you will need to adjust the dates before generating fixtures.

## **Related Articles**

[template("related")]